**Quick Reference Guide** 

## **Post-Closing Tasks**

Radian Guaranty is integrated with Encompass Partner Connect™ (EPC) to provide for fast and easy post-closing tasks.

Below is a step-by-step guide to activating deferred monthly Radian MI, and document submissions for Radian Confident Coverage, quality control audits or reinstatement requests via EPC MI Center.

## **Activate MI Coverage**

In order to activate via the EPC MI Center, there must be both:

- An active, approved Borrower Paid Monthly Deferred commitment, and
- An estimated closing date of today's date or earlier
- → Click Activate Coverage.

Upon successful activation, the active order screen will reflect coverage activated.

Contents

- → Activate MI Coverage
- → <u>Upload Post-Closing</u> Documents\_
- → Confident Coverage Certificates

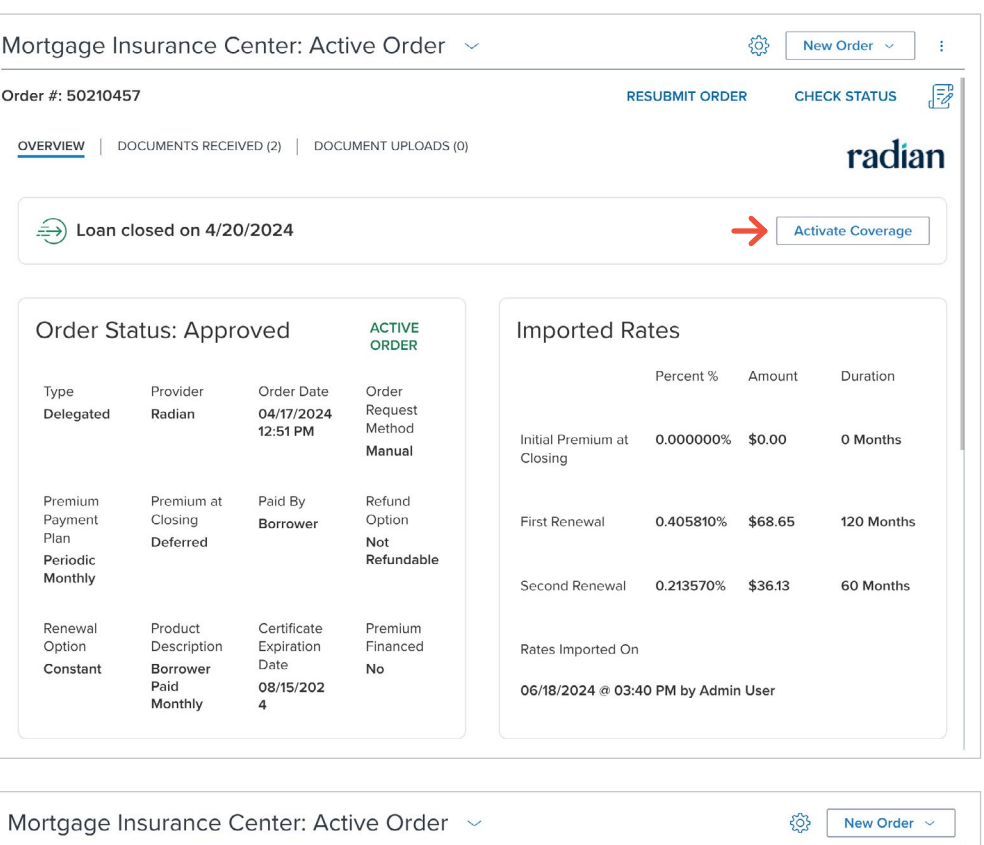

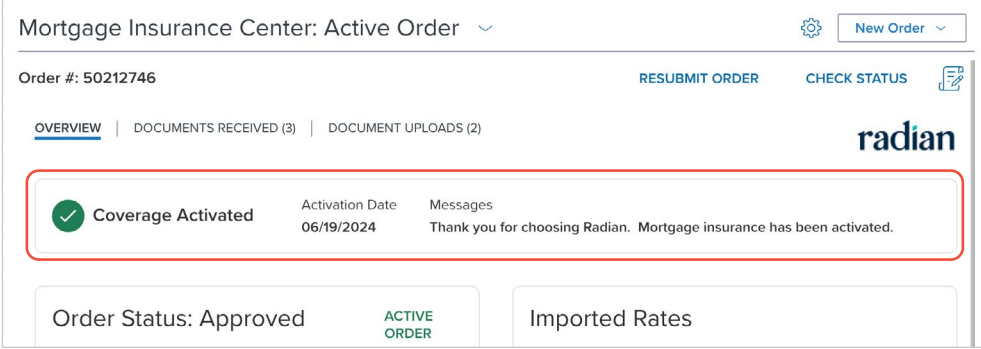

Need more help? EPC MI Center Guides →

Radian Guaranty Account Manager →

1

EPC-QRG-PostClose v1

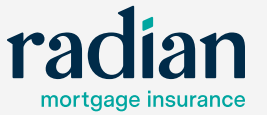

© 2025 Radian Group Inc. All Rights Reserved. 560 East Swedesford Road, Suite 350, Wayne, PA 19087. "Radian" is a brand of Radian Group Inc., including its licensed insurance affiliates. Mortgage insurance is provided and underwritten by Radian Guaranty Inc, a wholly owned subsidiary of Radian Group Inc. with home offices at 550 East Swedesford Road, Suite 350, Wayne, PA 19087. "Radian" is a brand of Radian Group Inc, including its licensed insurance affiliates. Mortgage insurance is provided and underwritten by Radian Guaranty Inc, is a monoline mortgage insurance company licensed to write business in all 50 states, the District of Columbia and Guan. Each Insurer has sole financial responsibility for the insurance policies it issues Insurance coverage is subject to the terms and conditions of applicable insurance policies, which contain exclusions, limitations and other conditions and requirements. Not all services or products are available in all areas throughout the United States. In addition, you may not be eligible underwriting guidelines for all products or services described herein. All infradion Charge instruction to charge without notice.

## Upload Post-Closing Documents

On files submitted via EPC MI Center, users can provide Radian the required post-closing documents for:

- Confident Coverage rescission relief
- Quality control audit requests
- Reinstatement requests

To upload post-closing documents:

- 1. Select Document Uploads from the Active Order screen.
- 2. Click Upload Documents
- 3. Select the document(s) from the eFolder or your local drive and press Continue.
- Choose the Service Type to identify if the documents being provided are for Confident Coverage, QC Audit, or Reinstatement.
- 5. Click Upload to send to Radian.

The **Document Uploads** section will list the submitted documents with their current status.

|                                                                                                    | Kore → New Order → New Order → New Ord |                                                                                                    |                                                                                                    |
|----------------------------------------------------------------------------------------------------|----------------------------------------------------------------------------------------------------|----------------------------------------------------------------------------------------------------|----------------------------------------------------------------------------------------------------|
| Drder #: 50222379                                                                                                    |                                                                                                    | RESUBMIT ORDER                                                                                               | CHECK STATUS                                                                                                    |
| OVERVIEW   DOCUMENTS RECEIVE                                                                                                    | ED (1) DOCUMENT UPLOAD                                                                                                    | <u>s(1)</u> 1                                                                                                | radian                                                                                                    |
|                                                                                                    |                                                                                                    | •                                                                                                    | 2 Upload Documents                                                                                                    |
| PACKAGE<br>SENT COMMENTS                                                                                                    |                                                                                                    | STATUS DOCUMENTS                                                                                             | POST                                                                                                    |
|                                                                                                    |                                                                                                    |                                                                                                    |                                                                                                    |
| Upload Documents                                                                                                    |                                                                                                    |                                                                                                    | >                                                                                                    |
| Selected Attachments   0                                                                                                    |                                                                                                    | 3 G From e                                                                                                   | Folder From Local Drive                                                                                                    |
| ▼ NAME                                                                                                    |                                                                                                    | ТҮРЕ                                                                                                    | FILE SIZE                                                                                                    |
|                                                                                                    |                                                                                                    |                                                                                                    |                                                                                                    |
| Select from eFolder                                                                                                    |                                                                                                    |                                                                                                    | 2                                                                                                    |
| Document Groups                                                                                                    | Stac                                                                                                    | cking Templates                                                                                              |                                                                                                    |
| Select a Document Group                                                                                                    | ×                                                                                                    | elect a Stacking Oraer Template                                                                              |                                                                                                    |
| Version $\checkmark$ Current Version<br>Document Folders   3 of 3                                                                                                    |                                                                                                    |                                                                                                    |                                                                                                    |
| FOLDER NAME                                                                                                    | DESCRIPTION                                                                                                    | DATE REQUIRED                                                                                                | FOR BORROWER PAI                                                                                                    |
| Bank Statement                                                                                                    | -                                                                                                    | 04/08/2025 03:13 P                                                                                           | Ken N Customer                                                                                                    |
| Paystub                                                                                                    | Paystubs                                                                                                    | 04/08/2025 03:14 P                                                                                           | Ken N Customer                                                                                                    |
| <ul> <li>Mortgage Insurance</li> </ul>                                                                                                    | -                                                                                                    | 04/08/2025 12:21 P                                                                                           | All                                                                                                    |
|                                                                                                    |                                                                                                    | IVI                                                                                                    |                                                                                                    |
| Jpload Documents<br>Selected Attachments   3                                                                                                    |                                                                                                    | Gb From e                                                                                                    | Folder From Local Drive                                                                                                    |
| Jpload Documents<br>Selected Attachments   3                                                                                                    |                                                                                                    | G From e                                                                                                    | Folder From Local Drive                                                                                                    |
| Jpload Documents Selected Attachments   3  NAME Local Drive Documents (3)                                                                                                    |                                                                                                    | G From e                                                                                                    | Folder From Local Drive                                                                                                    |
| Jpload Documents Selected Attachments I 3  VAME Local Drive Documents (3)  L, Test File 1.pdf                                                                                                    |                                                                                                    | CD From e<br>TYPE<br>PDF                                                                                     | Folder From Local Drive                                                                                                    |
| Jpload Documents Selected Attachments   3  NAME Local Drive Documents (3)  Local Drive Documents (3)  Local Drive Documents (4)  Test File 1.pdf  Local File 2.pdf                                                                                                    |                                                                                                    | G3 From el<br>TYPE<br>PDF<br>PDF                                                                             | Folder From Local Drive<br>File Size<br>478.55 KB                                                                                                 |
| Jpload Documents Selected Attachments   3  NAME Local Drive Documents (3)  L, Test File 1.pdf  L, Test File 2.pdf  L, Test File 3.pdf                                                                                                    |                                                                                                    | CD From e<br>TYPE<br>PDF<br>PDF<br>PDF                                                                       | Folder From Local Drive<br>FILE SIZE<br>478.55 KB                                                                                                 |
| Jpload Documents Selected Attachments   3  VNAME Local Drive Documents (3)  U, Test File 1,pdf  U, Test File 2,pdf  U, Test File 3,pdf Comments                                                                                                    |                                                                                                    | Co From el<br>TYPE<br>PDF<br>PDF<br>PDF                                                                      | Folder From Local Drive<br>FILE SIZE<br>478.55 KB<br>478.55 KB                                                                                    |
| Jpload Documents Selected Attachments   3  VAME  Local Drive Documents (3)  Local Drive Documents (3)  Local Drive Documents (3)  Local Drive Documents (3)  Comments                                                                                                    |                                                                                                    | C3 From e<br>TYPE<br>PDF<br>PDF<br>PDF<br>PDF                                                                | Folder From Local Drive<br>FILE SIZE<br>478.55 KB                                                                                                 |
| Jpload Documents Selected Attachments   3  NAME Local Drive Documents (3)  Local Drive Documents (3)  Local Drive Documents (3)  Local Type Test File 2.pdf  Local File 3.pdf Comments Post Close Documents Service Type                                                             | rpe * Select Service Type                                                                                                    | Co From el<br>TYPE<br>PDF<br>PDF<br>PDF                                                                      | Folder From Local Drive<br>FILE SIZE<br>478.55 KB                                                                                                 |
| Jpload Documents Selected Attachments   3    NAME   Local Drive Documents (3)                                                                                                    | /pe * Select Service Type<br>Confident Coverage                                                                                                    | Co From e<br>TYPE<br>PDF<br>PDF<br>PDF                                                                       | Folder From Local Drive<br>FILE SIZE<br>478.55 KB                                                                                                 |
| Jpload Documents       Selected Attachments   3       ▼ NAME       ▼ Local Drive Documents (3)       ↓, Test File 1.pdf       ↓, Test File 2.pdf       ↓, Test File 3.pdf       Comments                                                                                             | rpe * <u>Select Service Type</u><br>Confident Coverage<br>QC Audit                                                                                                    | C From e<br>TYPE<br>PDF<br>PDF<br>PDF<br>PDF                                                                 | Folder From Local Drive<br>FILE SIZE<br>478.55 KB                                                                                                 |
| Jpload Documents Selected Attachments I 3  VAME Local Drive Documents (3)  Local Drive Documents (3)  Ly Test File 3.pdf Comments Post Close Documents Service Ty Closing Date 04/20/2024                                                                                            | /pe * <u>Select Service Type</u><br>Confident Coverage<br>QC Audit<br>Reinstatement                                                                                                    | Co From el<br>TYPE<br>PDF<br>PDF<br>PDF                                                                      | Folder From Local Drive<br>FILE SIZE<br>478.55 KB                                                                                                 |
| Jpload Documents Selected Attachments I 3    NAME   Local Drive Documents (3)                                                                                                    | rpe * <u>Select Service Type</u><br>Confident Coverage<br>QC Audit<br>Reinstatement                                                                                                    | C From e<br>TYPE<br>PDF<br>PDF<br>PDF                                                                        | Folder From Local Drive<br>FILE SIZE<br>478.55 KB                                                                                                 |
| Jpload Documents Selected Attachments   3   NAME  Local Drive Documents (3)   Local Drive Documents (3)  Local Drive Documents (3)  Comments  Post Close Documents Service Ty Closing Date 04/20/2024                                                                                | rpe * <u>Select Service Type</u><br>Confident Coverage<br>QC Audit<br>Reinstatement                                                                                                    | Co From el<br>TYPE<br>PDF<br>PDF<br>PDF                                                                      | Folder From Local Drive<br>FILE SIZE<br>478.55 KB<br>478.55 KB<br>478.55 KB<br>0/2<br>0/2                                                         |
| Jpload Documents Selected Attachments I 3  INAME Local Drive Documents (3)  Local Drive Documents (3)  Local Drive Documents (3)  Test File 3.pdf Comments Post Close Documents Service Ty Closing Date 04/20/2024 Mortgage Insurance Ce                                             | rpe * Select Service Type<br>Confident Coverage<br>OC Audit<br>Reinstatement                                                                                                    | Co From e<br>TYPE<br>PDF<br>PDF<br>PDF                                                                       | Folder From Local Drive<br>FILE SIZE<br>478.55 KB [<br>478.55 KB [<br>478.55 KB [<br>0/2<br>0/2                                                   |
| Jpload Documents Selected Attachments I 3   Invame Local Drive Documents (3)  Local Drive Documents (3)  Local Drive Documents (3)  Test File 3.pdf Comments Post Close Documents Service Ty Closing Date 04/20/2024                                                                 | rpe * Select Service Type<br>Confident Coverage<br>QC Audit<br>Reinstatement                                                                                                    | Co From el<br>TYPE<br>PDF<br>PDF<br>PDF                                                                      | Folder From Local Drive<br>FILE SIZE<br>478.55 KB [<br>478.55 KB [<br>478.55 KB [<br>0/7<br>0/7                                                   |
| Jpload Documents Selected Attachments   3                                                                                                    | pe * Select Service Type<br>Confident Coverage<br>OC Audit<br>Reinstatement                                                                                                    | Co From e<br>TYPE<br>PDF<br>PDF<br>PDF<br>PDF                                                                | Folder From Local Drive<br>FILE SIZE<br>478.55 KB<br>478.55 KB<br>478.55 KB<br>0/2<br>0/2<br>0/2<br>0/2<br>0/2<br>0/2<br>0/2<br>0/2<br>0/2<br>0/2 |
| Jpload Documents Selected Attachments I 3  NAME Local Drive Documents (3)  Local Drive Documents (3)  Local Drive Documents (3)  Test File 3.pdf Comments Post Close Documents Service Ty Cosing Date 04/20/2024 Service Ty Overview Documents Comments Documents Comments Documents | rpe * Select Service Type<br>Confident Coverage<br>QC Audit<br>Reinstatement<br>enter: Active Order                                                                                                    | C From e<br>TYPE<br>PDF<br>PDF<br>PDF<br>PDF<br>TYPE<br>PDF<br>PDF<br>PDF<br>PDF<br>PDF<br>PDF<br>PDF<br>PDF | Folder From Local Drive<br>FILE SIZE<br>478.55 KB<br>478.55 KB<br>478.55 KB<br>0/2<br>0/2<br>0/2<br>0/2<br>0/2<br>0/2<br>0/2<br>0/2<br>0/2<br>0/2 |
| Jpload Documents Selected Attachments   3                                                                                                    | pe * Select Service Type<br>Confident Coverage<br>OC Audit<br>Reinstatement                                                                                                    |                                                                                                    | Folder From Local Drive<br>File SIZE<br>478.55 KB<br>478.55 KB<br>0/2<br>0/2<br>0/2<br>0/2<br>0/2<br>0/2<br>0/2<br>0/2<br>0/2<br>0/2              |

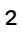

ICE Mortgage Technology® Encompass Partner Connect (EPC) MI Center

Need more help? EPC MI Center Guides → Radian Guaranty Account Manager →

© 2025 Radian Group Inc.

## **Confident Coverage** Certificates

Radian will notify you via email of the completed Confident Coverage review.

- You can retrieve your updated certificate via the Active Order page by clicking the Check Status button.
- An updated certificate will be retrieved and added to your eFolder.

| Mortgage Insurance Center: Active        | Order ~                                                                                                    |                                                                                                    |                                                                                                    | Kin State State Stat |
|------------------------------------------|----------------------------------------------------------------------------------------------------|----------------------------------------------------------------------------------------------------|----------------------------------------------------------------------------------------------------|----------------------------------------------------------------------------------------------------|
| Order #: 50222379                        |                                                                                                    |                                                                                                    | RESUBMIT ORDER                                                                                                    | CHECK STATUS                                                                                                    |
| OVERVIEW DOCUMENTS RECEIVED (1) DOCUMENT | UPLOADS (1)                                                                                                    |                                                                                                    |                                                                                                    | radian                                                                                                    |
| Document Name                            | Radiar                                                                                                    | n_NonDelegated.pdf                                                                                                    |                                                                                                    |                                                                                                    |
| Radian_NonDelegated.pdf                  | 1 ^                                                                                                    | ✓ 100% ✓ €                                                                                                    | ∋⊕ : Q                                                                                                    |                                                                                                    |
|                                          | radian<br>Restar Garrey Inc 500 East Developed or Road, Sales                                                                                                    | Commitment & Cert                                                                                                    | ificate of Insurance                                                                                                    |                                                                                                    |
|                                          | Commitment/ Certificate # 9922379<br>Redat, in relations upon the data set forth below and in<br>the Awater Peloy MAP 700 56 J. 320 upon payment of the<br>constitutes set forth below. It has low in current, and theil<br>that have not been discided. Upon satisfaction of them<br>that have not been discided. Upon satisfaction of them<br>between discided of insurance. | Lender Loan # TEST24<br>in the Application, agrees to insure the subject too<br>the designated premium. By remaining the perturn<br>in the Application is accurate and true, that the<br>insured has no incrededge of material facts relation<br>is and conditions of the Commitment and Certific<br>effective and in-force with respect to the ioan an | 090099<br>In under the terms and conditions of<br>for the subject loan, the Insured<br>can dosed in conformity with the<br>tog to Radian's acceptance of the risk<br>at of Insurance, including timely<br>d this Commitment shall be deemed a |                                                                                                    |
|                                          | Insured Lender Information                                                                                                    |                                                                                                    |                                                                                                    |                                                                                                    |
|                                          | Master Policy # 00002-000                                                                                                    | Commitment Effective Date                                                                                                    | 02020205                                                                                                    |                                                                                                    |
|                                          | 1500 Market Street                                                                                                    | Commitment Expiration Date                                                                                                    | 08/19/2025                                                                                                    |                                                                                                    |
|                                          | Philadelphia, PA 19102-000                                                                                                    | 0 Certificate Effective Date                                                                                                    |                                                                                                    |                                                                                                    |
|                                          | Loan Information                                                                                                    |                                                                                                    |                                                                                                    |                                                                                                    |
|                                          | Borrower Name Ken N Customer                                                                                                    | Property Address                                                                                                    | 18 Sandy St                                                                                                    |                                                                                                    |
|                                          | Co-Borrower Name(s)                                                                                                    |                                                                                                    | Altamont, NY 12009-0000                                                                                                    |                                                                                                    |
|                                          | Loan Purpose Purchase                                                                                                    | Base Loan Amount                                                                                                    | \$766,550                                                                                                    |                                                                                                    |
|                                          | Construction Type                                                                                                    | Subordinate Financing                                                                                                    | \$0                                                                                                    |                                                                                                    |
|                                          | Property Type Attached (includes PUD)                                                                                                    | Financed Premium Amount                                                                                                    | \$0                                                                                                    |                                                                                                    |
|                                          | # of Units 1 Unit                                                                                                    | Total Loan Amount                                                                                                    | \$766,550                                                                                                    |                                                                                                    |

ICE Mortgage Technology® Encompass Partner Connect (EPC) MI Center

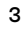

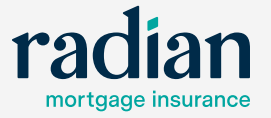